## To resubmit a sent back Form

- 1. Login to PeopleSoft Campus Solutions
- 2. Use the compass and Navigator to reach the menu

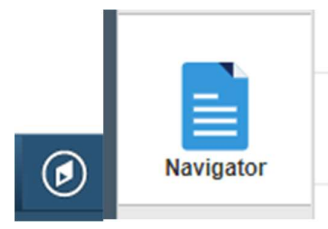

3. And navigate to Enterprise components > Forms > Search/Fill in a Form

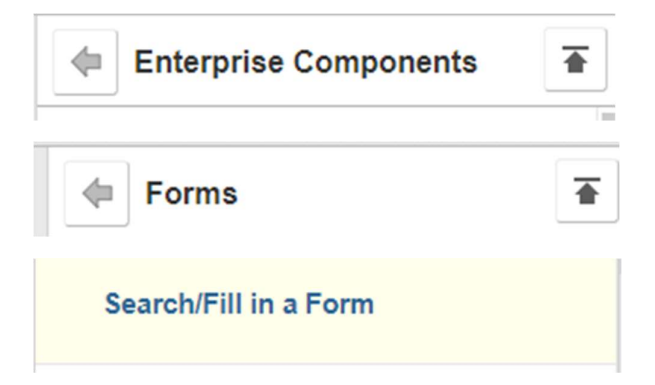

4. Click on Search and the forms you have filled will appear

| Searc | h/Fill | a F | orm |
|-------|--------|-----|-----|
|-------|--------|-----|-----|

Enter any information you have and click Search. Leave fields blank for a list of all values.

| Find an Existing Va  | lue <u>A</u> dd a Ne | ew Value                  |   |
|----------------------|----------------------|---------------------------|---|
| Search Criteria      |                      |                           |   |
|                      |                      |                           |   |
| Sequence Number:     | = 🗸                  |                           |   |
| Subject:             | begins with 🗸        |                           |   |
| Form:                | begins with 🗸        | Q                         |   |
| Document Key String: | begins with 🗸        |                           |   |
| Priority:            | = 🖌                  |                           | ~ |
| )ue Date:            | = 🖌                  | 3                         |   |
| pproval Status:      | = 🖌                  |                           | ~ |
| Case Sensitive       |                      |                           |   |
|                      |                      |                           |   |
|                      |                      |                           |   |
| Search Clea          | r Basic Searc        | ch 📴 Save Search Criteria |   |

5. Once open confirm the reason for sendback to determine the required action by clicking on

Approver Status

**Approver Status** 

6. And then expanding and viewing the comments

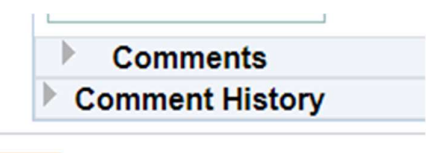

OK

## 7. Click on OK to return to the form

| Comments            |
|---------------------|
| Comment History     |
| <br>Comment History |

## 8. When the form is open again update or complete the information as requested and save

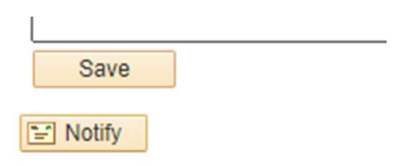

Form | Instructions | Attachments

9. Confirm that your uploaded attachments by checking the Attachments tab

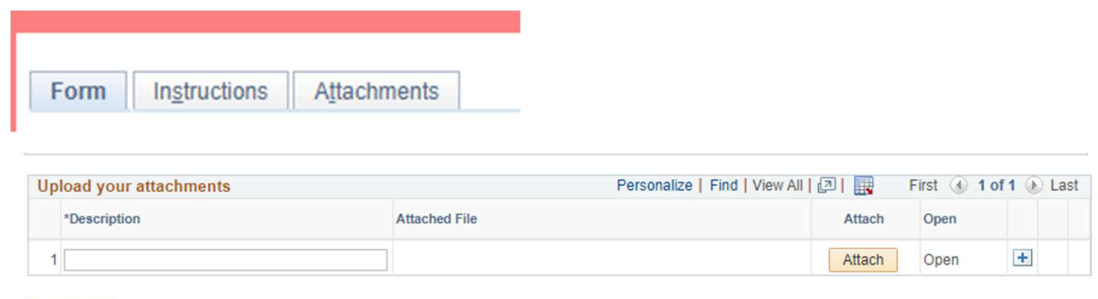

😭 Notify

Form | Instructions | Attachments

10. Upload any outstanding attachments or any that was requested in the comments

| Personalize   Find   View All | 🛛 🔜 🛛 F | irst 🕢 1 of | 1 🕑 Last |
|-------------------------------|---------|-------------|----------|
|                               | Attach  | Open        |          |
|                               | Attach  | Open        | + -      |

## 11. And then navigation back to Form to save and submit

| Form Inst          | tructions   | Attachments |    |
|--------------------|-------------|-------------|----|
|                    |             |             |    |
| Save               |             |             |    |
| E Notify           |             |             |    |
| Form   Instruction | s   Attachn | nents       |    |
|                    | -           | Due Date    | BI |
| Submit             |             |             |    |

END OF PROCEDURE